## How to Run the i21 Advanced Installer

1. Welcome Screen. Click Next button to proceed with the installation.

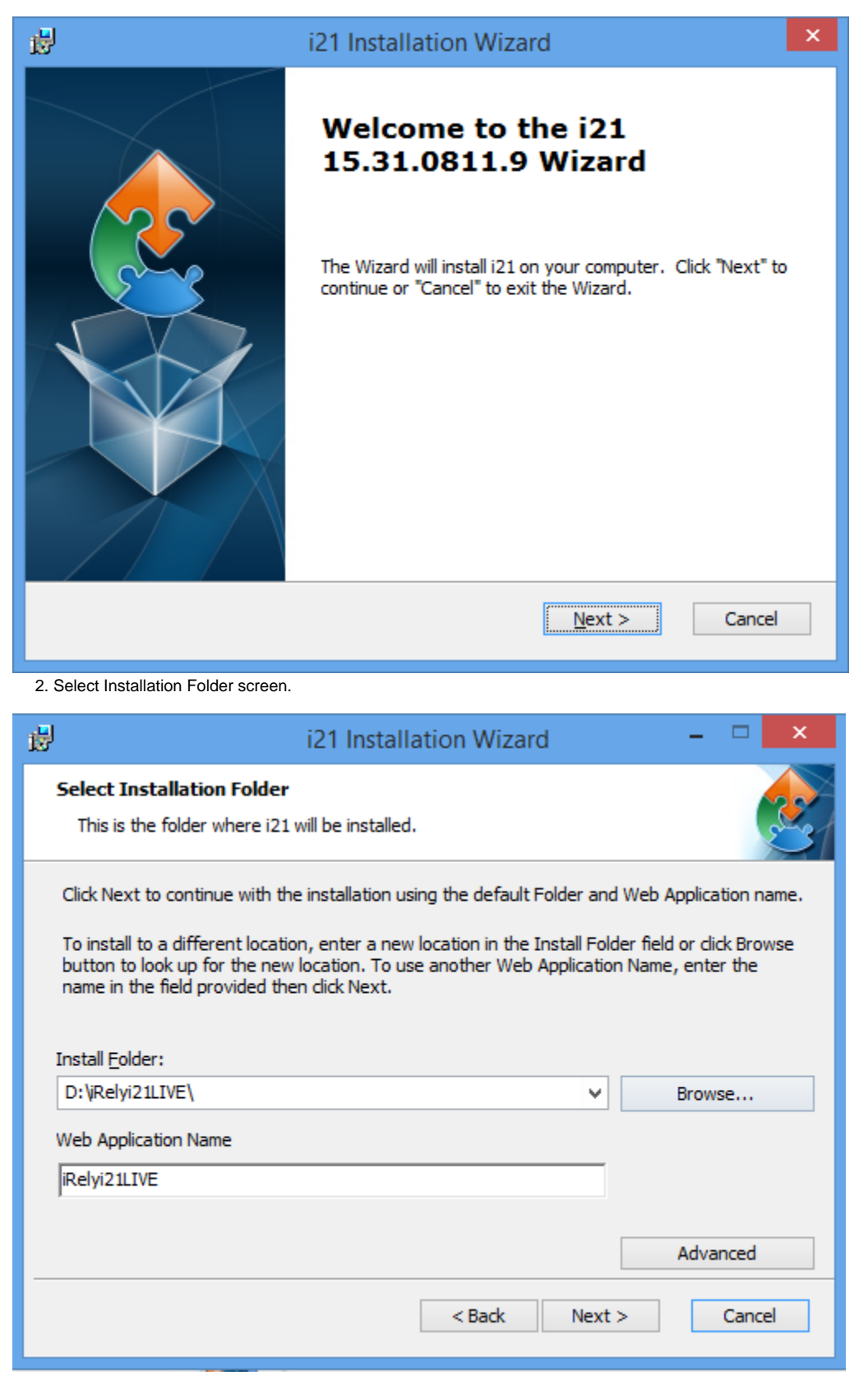

• Install Folder - By default, Install Folder field will display D:\iRelyi21TE\. Click Browse to change the folder path. It is recommended to install i21 on separate drive.

Create folder "**iRelyi21LIVE**" on the install folder if you will install for 01 and 99. Some of the customers may have another company like 02, 03. This will be configured in iRelyi21Live web app too.

Create folder "iRelyi21EOM" on the install folder if you will install for EOM.

Create folder "iRelyi21TE" on the install folder if you will install for TE.

• Web Application Name - This is the web application name that will be installed in IIS.

Enter "iRelyi21LIVE" if you will install for 01 and 99.

Enter "iRelyi21EOM" if you will install for EOM.

Enter "iRelyi21TE" if you will install for TE.

3. Select Database SQL Server screen.

Click Advanced button to setup the SQL Server connection and back up folder.

| <b>i</b>                   | i21 Installation Wizard        |  |
|----------------------------|--------------------------------|--|
| Select Database SQL Server |                                |  |
| SQL Server:                | localhost\irely 	✓             |  |
| Username:                  | irelyinstaller                 |  |
| Password:                  | •••••                          |  |
| Backup Folder              | D:\irelyinstall\backup\ Browse |  |
| Advanced Installer —       | < Back Next > Cancel           |  |

- SQL Server Select the SQL Server where databases are attached.
  - Authentication SQL User should have the following sysadmin role to connect to the database. This sql login credential should be setup by the iRely Technical Team prior to install.

Username - this field is default to irely. Password - password is already defined in the field.

• Backup Folder - path where backup of the database will be placed. Click Browse to change if necessary.

SQL SERVER

If SQL Server is hosted on another machine, please make sure that D:\irelyinstall\backup\folder exists on the sql server machine. The folder will be used to back up the current databases before upgrade.

4. Web Configuration screen.

| 謾                                              | i21                  | Installation Wizard | ×      |  |
|------------------------------------------------|----------------------|---------------------|--------|--|
| Set Web Configuration<br>Set Web Configuration |                      |                     |        |  |
|                                                | ✓ Upgrade Existing A | Application         | _      |  |
|                                                | Prefix               | test 🗸              |        |  |
|                                                | Computer             | localhost: 5700     |        |  |
|                                                | Create new Database  |                     |        |  |
|                                                | Database Prefix      | test                |        |  |
|                                                | Company Code         | 01                  |        |  |
|                                                |                      | < Back Next >       | Cancel |  |

Upgrade Existing Application - Selecting this option will upgrade the existing database.

Prefix - Enter the company database name prefix. When clicking on the list box, it has predefined prefixes available: EOM, iRely and Test. EOM f
or End of the Month, iRely for Production environment and test for Test environment.

## (i) What Prefix means?

What does prefixes mean? Databases prefixes start with those words. For instance, selecting **irely** will automatically select the database: **irely**cfg and **irely**01 database.

• **Computer** - Enter the **computer name:port** where ACU app server is hosted. By default it has <u>localhost:5700</u>. Localhost should be changed to IP address should be changed so that client-side user would be able to launch iRely Accounting Menus through i21.

Create New Database - This option will install the i21 application without origin integration and will automatically create an i21 database based on the prefix and company code entered. This option will be selected when Upgrade Existing Application is unchecked.

- Database Prefix Enter the company database name prefix.
- Company Code Enter the company name of the database.

5. Ready to Install screen. This is a read only screen and this will show the company database(s) that will be upgraded to i21.

The Alias, TM Alias, Drill down Alias, Acu Version and Configuration Database are the information that will be set in the webconfig setting of i21 so the menuing works properly. It is imperative to make sure that the aliases are configured correctly in the ACU Connect Control Panel.

| 🥵 i21 lr                                                                               | nstallation Wizard                                                       |
|----------------------------------------------------------------------------------------|--------------------------------------------------------------------------|
| <b>Ready to Install</b><br>The i21 Installation Wizard is about                        | to begin.                                                                |
| Click Install button to begin the installa<br>settings. Click Cancel button to close t | ation. Click Back button to go back and review installation this wizard. |
| Alias                                                                                  | Company                                                                  |
| testrainbow                                                                            | 01                                                                       |
| ,<br>TM Alias<br>testparam                                                             |                                                                          |
| Drill Down Alias                                                                       |                                                                          |
| testparam                                                                              |                                                                          |
| ,<br>Configuration Database<br>testcfg                                                 | Acu Version<br>9.2.2                                                     |
|                                                                                        | < Back Install Cancel                                                    |

- Alias This is the alias for rainbow.acu driver.
  Company This is the database name.
  TM Alias This is the alias for param.acu driver. This is used by Tank Management module
  Drill Down Alias This is the alias for param.acu driver. This is used by i21 GL and Report to drill down data from Origin.
  Acu version i21 version is using 9.2.2 by default

6. Installation Process Screen.

| i2 i2                                                                     | 1 Installation Wizard ×             |  |  |
|---------------------------------------------------------------------------|-------------------------------------|--|--|
| Installing i21 15.31.0811.9                                               |                                     |  |  |
| Please wait while the Wizard installs i21. This may take several minutes. |                                     |  |  |
| Status: Generating script operations for action:                          |                                     |  |  |
|                                                                           |                                     |  |  |
|                                                                           |                                     |  |  |
|                                                                           |                                     |  |  |
|                                                                           |                                     |  |  |
|                                                                           |                                     |  |  |
|                                                                           | < Pack Next > Cancel                |  |  |
|                                                                           |                                     |  |  |
| 7. Confirmation screen.                                                   | X                                   |  |  |
| - IZI Installation Wizard                                                 |                                     |  |  |
|                                                                           | Completing the i21                  |  |  |
|                                                                           | Installation Wizard                 |  |  |
|                                                                           | You have aussessfully installed iO1 |  |  |
|                                                                           | To close this wizard, click Finish. |  |  |
|                                                                           |                                     |  |  |
|                                                                           |                                     |  |  |
|                                                                           |                                     |  |  |
|                                                                           | Launch i21                          |  |  |
|                                                                           |                                     |  |  |
|                                                                           |                                     |  |  |
|                                                                           |                                     |  |  |
|                                                                           | Finish                              |  |  |

8. If the Launch i21 box is checked, it will automatically open the default browser. Local host is the server machine. If this will be provided to the clientside user, it needs to be replaced with IP address of the server.

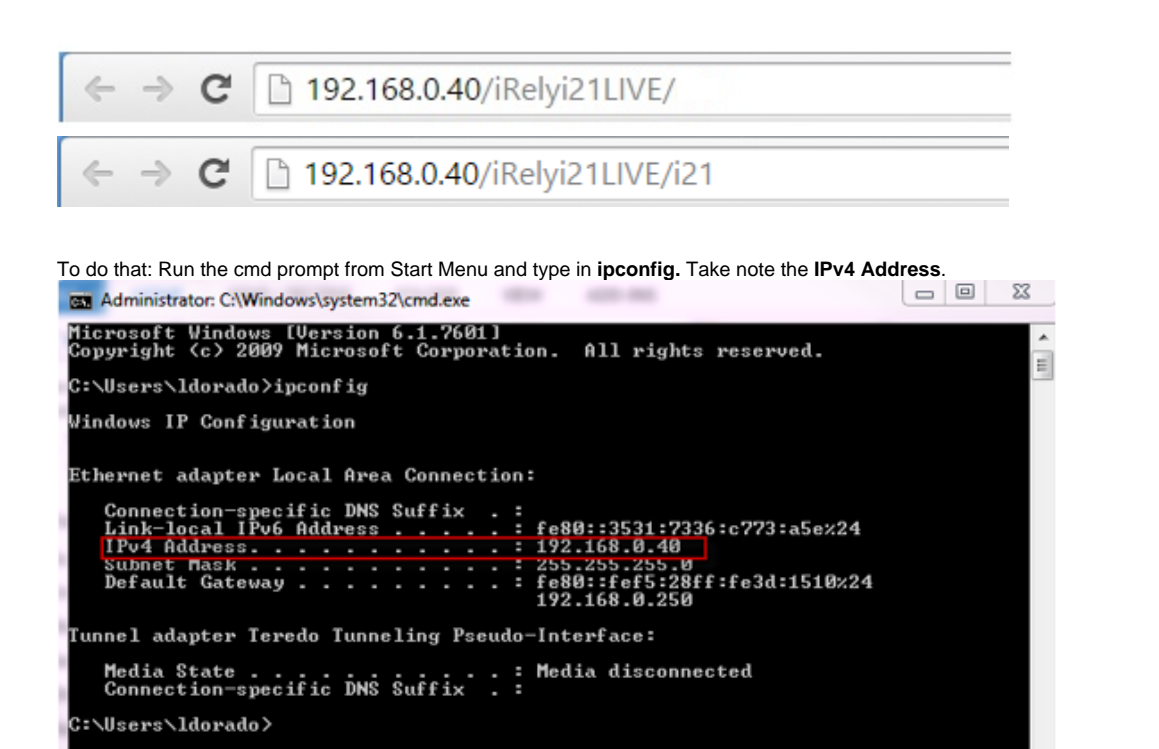

So the i21 Address can be: http://192.168.0.40/iRelyi21LIVE